RU

Руководство пользователя

User guide EN

# telepark S2 set-top box

### Комплектация

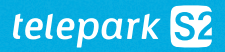

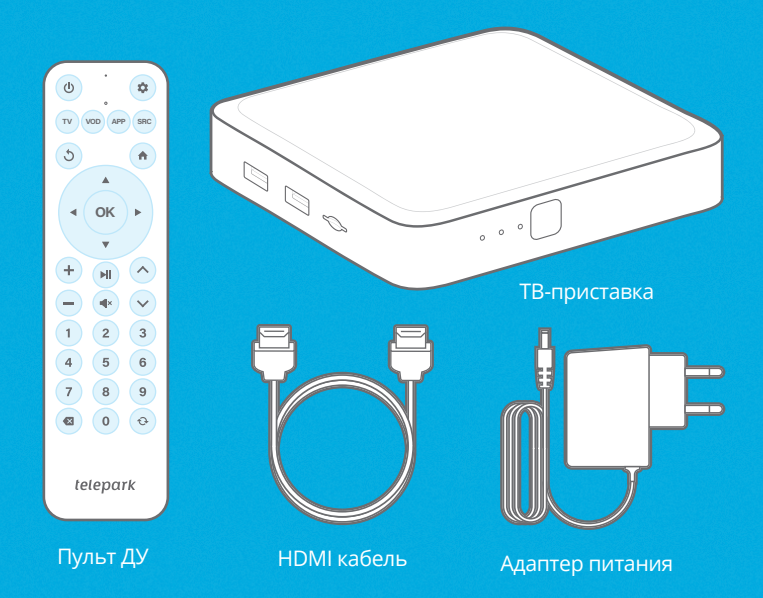

| Технические характеристики        | 2 |
|-----------------------------------|---|
| Обзор пульта                      | 4 |
| Подключение                       | 6 |
| Подключение к сети                | 8 |
| Подключение к сервису Telepark.TV | 9 |

### Технические характеристики

| Chipset   | Amlogic S905X4-B Quad-Core CPU |
|-----------|--------------------------------|
| RAM       | 2 GB                           |
| Storage   | 8 GB                           |
| Wi-Fi     | Dualband 2.4/5 GHz AC MIMO     |
| Bluetooth | 5.0                            |
| LAN       | 10/100 Fast Ethernet           |
|           |                                |

#### 4K Ultra HD + HDR

Поддерживает разрешение 4K Ultra HD и стандарт HDR (high dynamic range) для отображения наиболее четкой и яркой картинки.

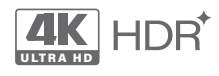

### QUAD-CORE CPU

Мощный четырехъядерный процессор для невероятно быстрой загрузки и плавной работы устройства.

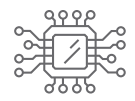

### WI-FI AC MIMO

Двухдиапазонный Wi-Fi модуль с двумя антеннами обеспечивает стабильное и быстрое подключение.

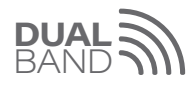

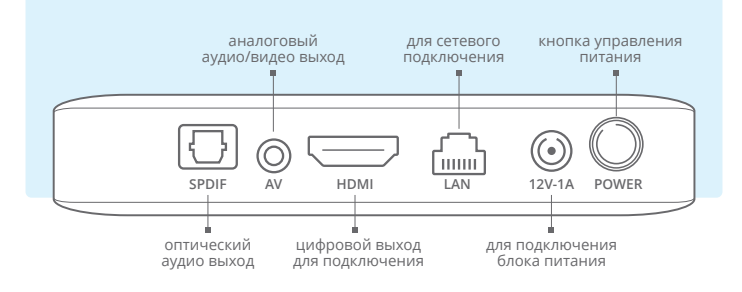

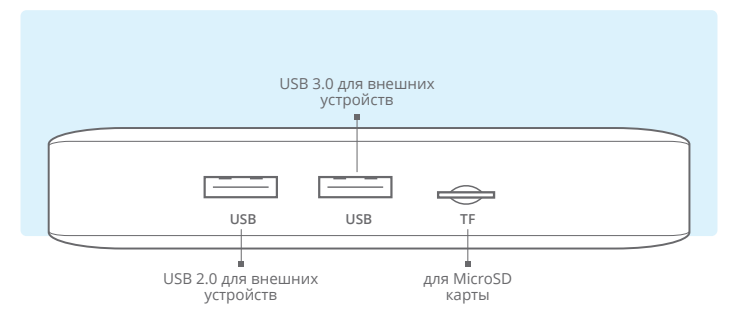

### Обзор пульта

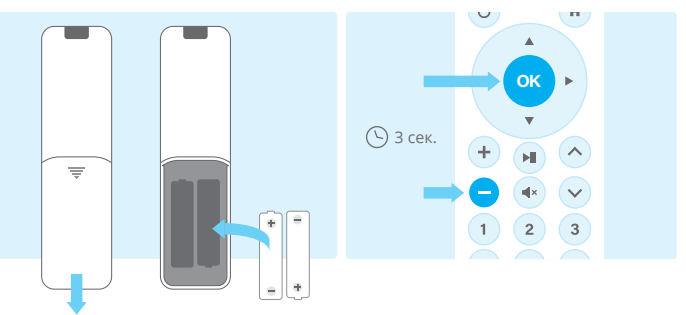

#### Подготовка пульта

Перед использованием сдвиньте крышку на задней панели пульта и установите две батарейки размера ААА 1.5 V. Соблюдайте полярность при установке батареек.

#### Сопряжение по Bluetooth

Для наилучшей связи пульта с тв-приставкой рекомендуем соединить их через Bluetooth. На пульте удерживайте кнопки «ок» и «—» в течение 3 секунд. Индикатор работы пульта начнёт мигать.

Для проверки статуса сопряженных устройств перейдите в раздел «Настройки» выберите «Пульты и аксессуары» и нажмите «Добавить устройство». Выберите из списка доступных устройств "Boxus-S2RC" и нажмите «ок».

Внимание: Батарейки могут не входить в комплект ввиду ограничений транспортировки.

### RU

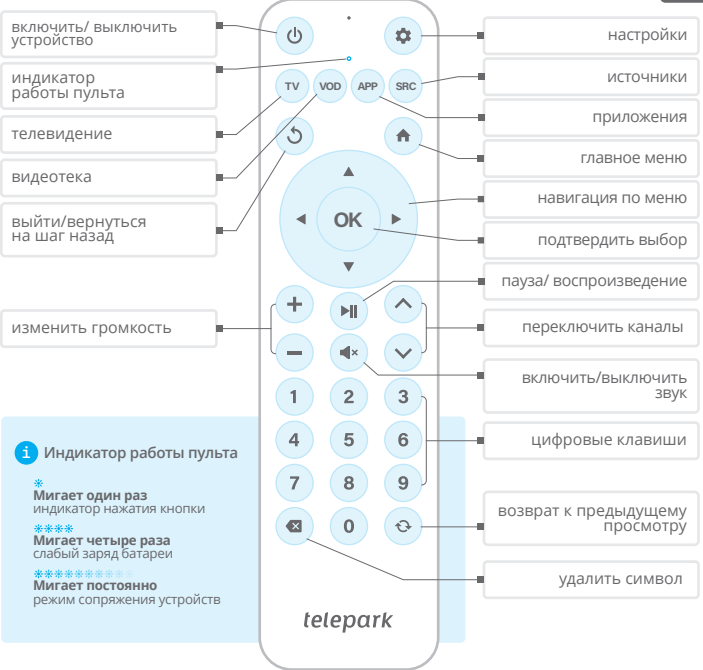

### Подключение

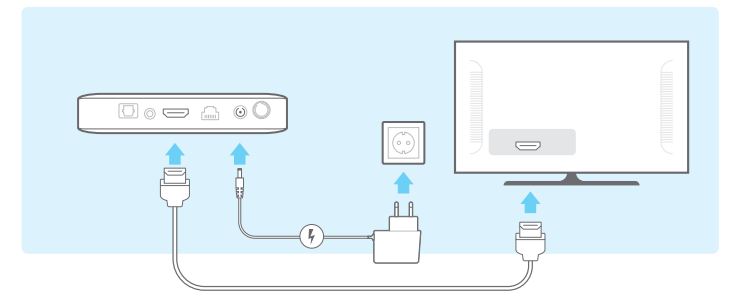

#### Подключение к телевизору

Подключите тв-приставку к уже включённому телевизору при помощи HDMI кабеля.

#### Подключение тв-приставки

Подключите адаптер питания к тв-приставке и к розетке домашней электросети. Убедитесь, что кнопка питания на тв-приставке включена.

После включения тв-приставки начнется загрузка, во время которой на экране появится логотип «Telepark.TV».

Внимание: Если вы не видите логотип начальной загрузки на экране телевизора перейдите к шагу 3 для устранения причины.

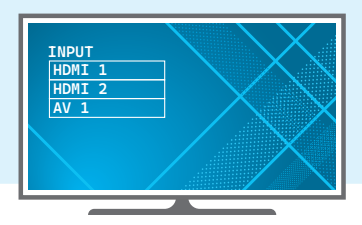

#### В Подключение источника

При помощи **пульта от телевизора** выберите номер HDMI-разъема, к которому подключен кабель. Обычно это можно сделать через соответствующий раздел в меню телевизора или кнопкой на пульте телевизора с одним из обозначений:

➢ / SOURCE / INPUT / AV / Quelle / Eingang.

### Подключение к сети

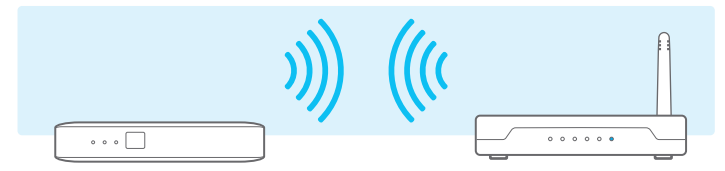

#### 🚯 Настройки беспроводного соединения (Wi-Fi)

Если вы используете беспроводную сеть, вам потребуется для соединения тв-приставки с WLAN-роутером ввести данные для подключения к вашей домашней Wi-Fi сети.

1) После загрузки тв-приставки на экране появится главное меню.

2) Перейдите в меню «Настройки», далее «Сеть и Интернет».

(3) В появившемся поле «Доступные сети» выберите вашу домашнюю Wi-Fi сеть и введите «Пароль сети».

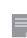

Примечание: При подключенном LAN кабеле тв-приставка не даст подключиться одновременно и к Wi-Fi сети.

Внимание: Пароль от сервиса Telepark.TV не является паролем от вашей домашней Wi-Fi сети.

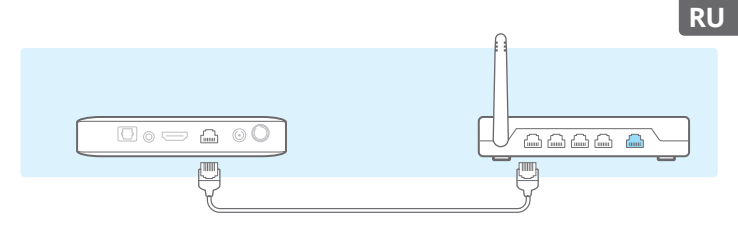

#### 6 Настройки проводного соединения (LAN)

Если вы используете проводную сеть, соедините LAN-кабелем тв-приставку и ваш роутер/модем. Дополнительных подключений на данном этапе не требуется, так как тв-приставка подключится автоматически.

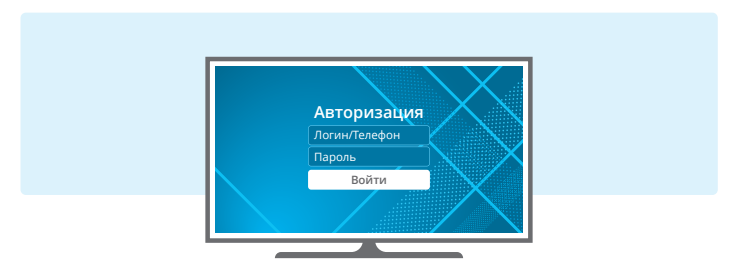

#### **6** Подключение к сервису Telepark.TV

Для просмотра телеканалов выберите в главном меню «Каналы», далее введите свой логин и пароль, которые были указаны в сопроводительном письме или в СМС сообщении, и нажмите кнопку «Войти». Приятного просмотра!

### What's Included

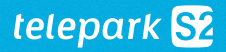

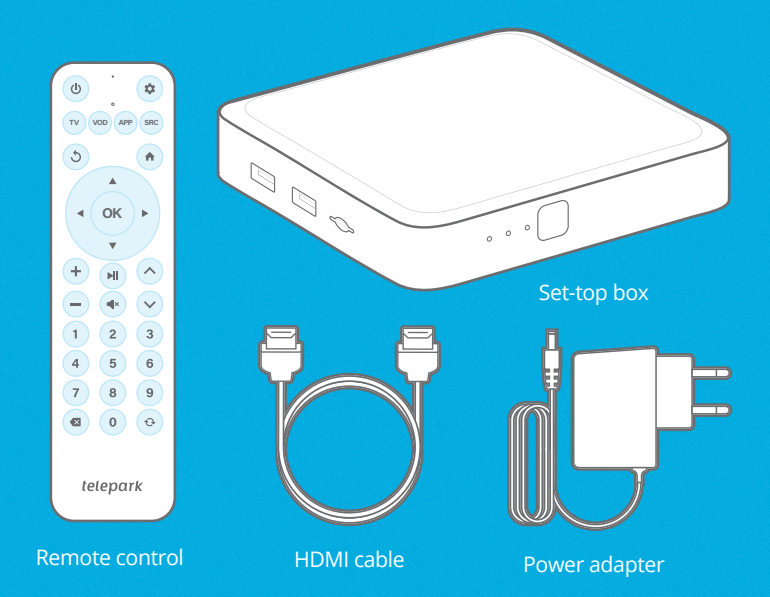

### Contents

| Technical specifications       |    |
|--------------------------------|----|
| Remote control overview        | 14 |
| Setup                          |    |
| Connect to network             |    |
| Connect to Telepark.TV service |    |

## **Technical Specifications**

| Chinset   | Amlogic S905X4-B Quad-Core CPU |
|-----------|--------------------------------|
| DAM       |                                |
| KAW       | 2 GB                           |
| Storage   | 8 GB                           |
| Wi-Fi     | Dualband 2.4/5 GHz AC MIMO     |
| Bluetooth | 5.0                            |
| LAN       | 10/100 Fast Ethernet           |
|           |                                |

#### 4K Ultra HD + HDR

Supports 4K Ultra HD and HDR (high dynamic range) for the clearest and brightest picture.

### QUAD-CORE CPU

Powerful quad-core processor for incredibly fast loading and smooth device operation.

#### WI-FI AC MIMO

Dual-band Wi-Fi module with two antennas provides stable and fast connection.

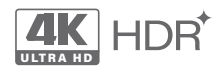

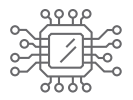

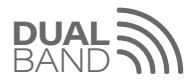

### ΕN

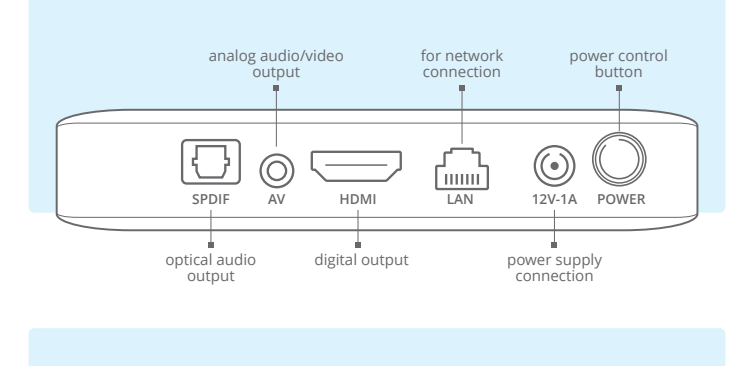

USB 3.0 for external devices

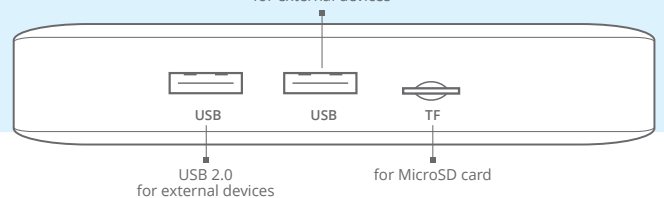

### **Remote control overview**

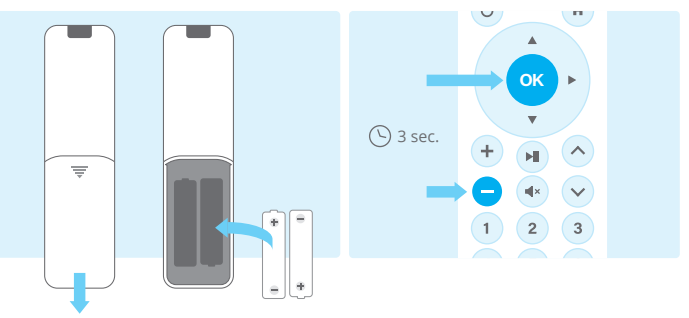

#### **Remote Control Setup**

Before use, slide open the cover on the back of the remote control and insert two AAA 1.5V batteries. Observe polarity when installing batteries.

### **Bluetooth Pairing**

For the best connection between the remote and the TV set-top box, we recommend pairing them via Bluetooth. On the remote, hold down the "or" and "or" buttons for 3 seconds. The remote's indicator will start flashing.

To check the status of paired devices, go to the "Settings" section, select "Remotes and Accessories", and press "Add Device". Choose "Boxus-S2RC" from the list of available devices and press ".

If the connection is successful, a message "Boxus-SRC connected" will appear on the screen. To return to the main menu, press the button with the "🟠" icon on the remote.

Attention: Batteries may not be included due to shipping restrictions.

### EN

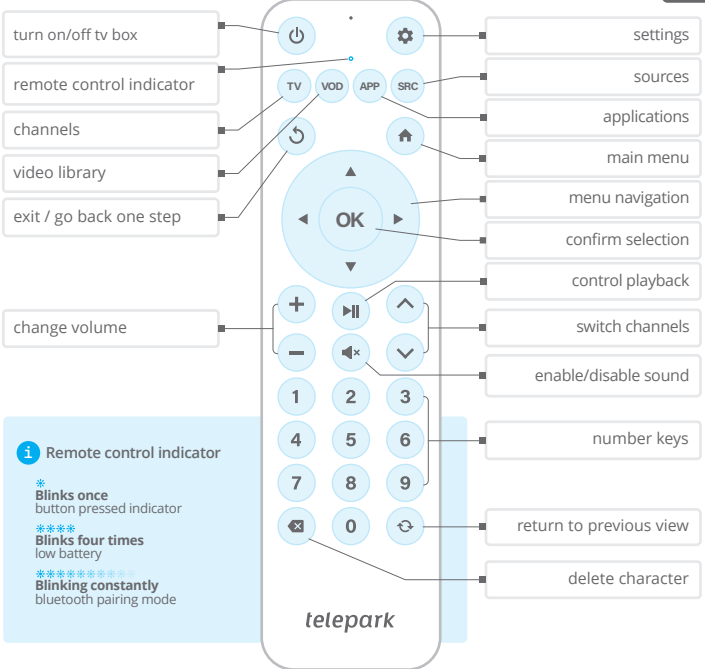

### Setup

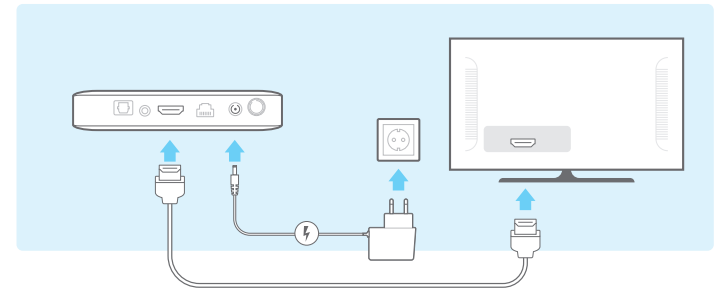

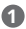

#### Connect to TV

Connect the set-top box to an already turned on TV using an HDMI cable.

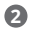

#### Connect set-top box

Connect the power adapter to the set-top box and to your home power outlet. Make sure the power button on the set-top box is turned on.

After turning on the set-top box, the boot will begin, during which the **Telepark.TV** logo will appear on the screen.

Note: If you do not see the boot logo on the TV screen, go to step 3 to correct the cause.

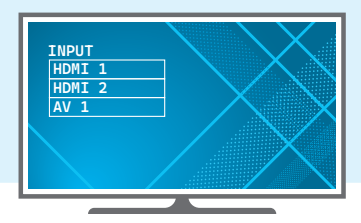

### Select input

Use the **TV remote control** to select the HDMI port number to which the cable is connected. Usually this can be done through the appropriate section in the TV menu or a button on the TV remote control with one of the following symbols:

➢ / SOURCE / INPUT / AV / Quelle / Eingang.

### **Connect to network**

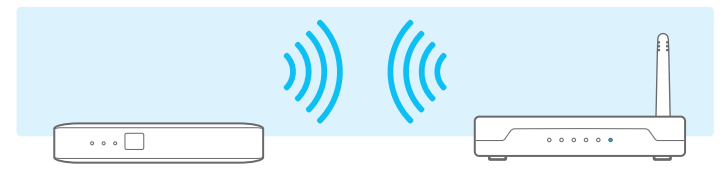

### Wireless settings (Wi-Fi)

If you are using a wireless network, you will need to enter the connection details for your home Wi-Fi network to connect the set-top box to the WLAN router.

(1) After booting the set-top box, the main menu will appear on the screen.

(2) Go to the "Settings" menu, then "Network and Internet".

(3) In the "Available networks" field that appears, select your home Wi-Fi network and enter the "Network password".

If the connection is successful, a corresponding message will appear on the screen. To return to the main menu, press the button with the image of a "<sup>(</sup>)" on the remote control.

Note: With a LAN cable connected, the set-top box will not allow you to connect to a Wi-Fi network at the same time.

Attention: The password from your home Wi-Fi network is not the password from the Telepark.TV service.

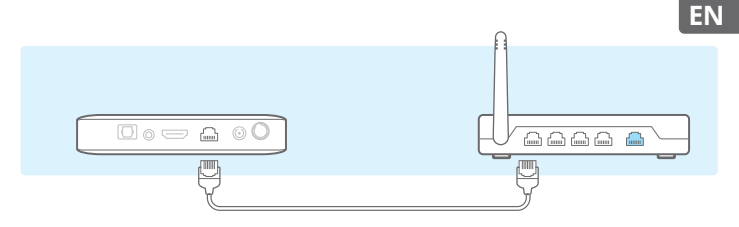

### **(LAN)** Wired connection settings (LAN)

If you are using a wired network, connect the set-top box and your router/modem with a LAN cable. Additional connections are not required at this stage, as the set-top box will connect automatically.

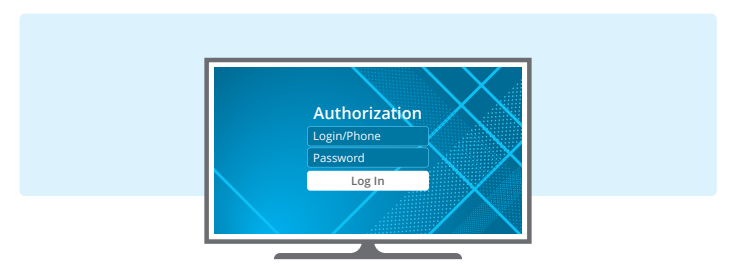

#### **6** Connect to Telepark.TV service

To watch TV channels, select "**Channels**" in the main menu, then enter your login and password that were specified in the accompanying letter or SMS message and click the "**Log in**" button. Enjoy watching!

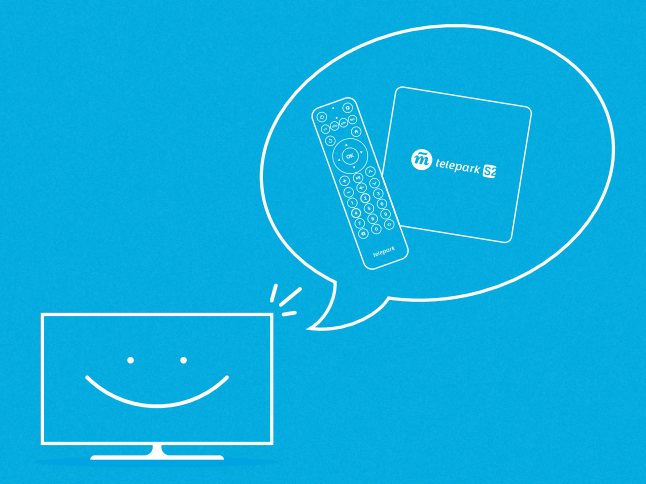

### Свяжитесь с нами

Мы поможем вам настроить просмотр телевидения максимально комфортно!

### **Contact us**

We will help you set up your TV viewing experience as comfortably as possible.

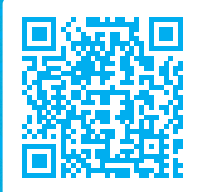

www.telepark.tv/contacts